## ERZİNCAN BİNALİ YILDIRIM ÜNİVERSİTESİ 2023 YILI AKADEMİK TEŞVİK ÖDENEĞİ BAŞVURU

• Akademik teşvik başvuruları online olarak <u>https://tesvik.ebyu.edu.tr</u> internet adresi üzerinden alınacaktır.

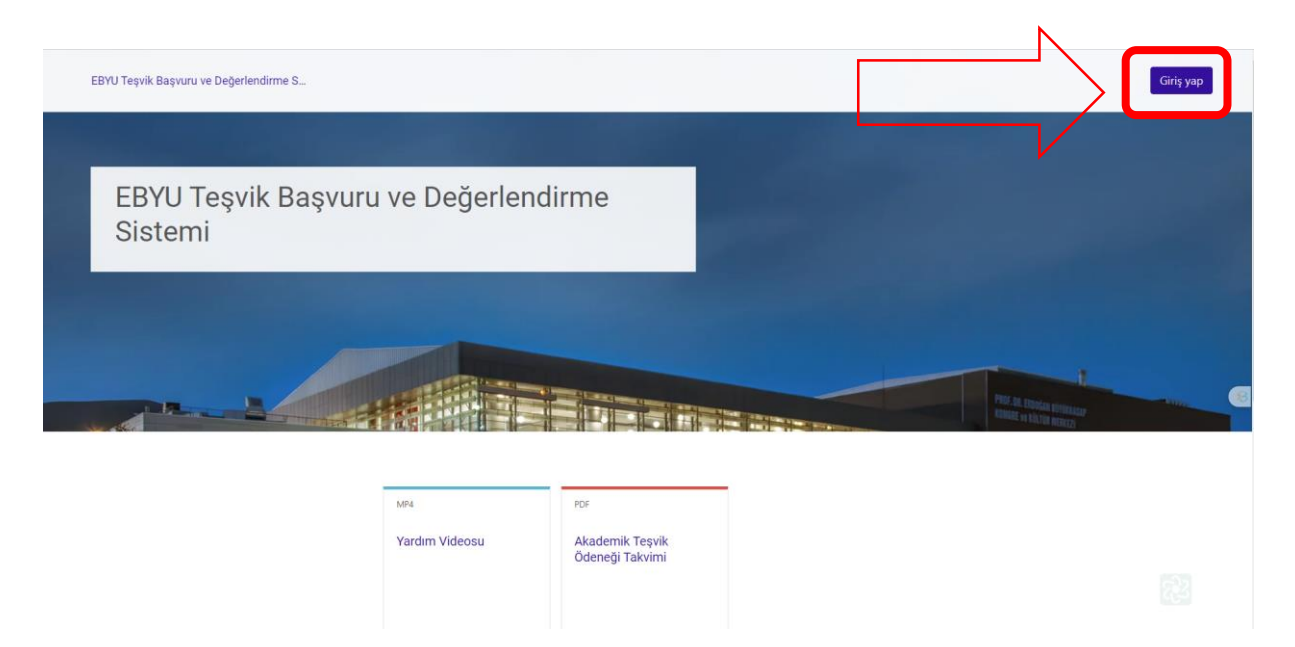

 Giriş Yap butonuna tıklandığında karşınıza aşağıdaki sayfa açılacaktır. Kullanıcı Adı: <u>T.C. Kimlik Numarası</u> Şifre ise ilk olarak ve geçici belirlenmiş <u>Ebyu.2024</u>'dür. Sisteme giriş yaptığınızda sizden mevcut şifreyi ve yeni şifre belirlemeniz istenecektir.

| EBYU Teşvik Başıvuru ve Değerlendirme S<br>Kullanıcı Adı:<br>Şifre:                  | EBYU Teşvik<br>Başvuru ve<br>Değerlendirme<br>Sistomi<br>Riderikimlik<br>Ebyu 2024<br>Kılancı akı veya şifretid mi unutunuz?<br>Ciriş yep<br>Bazı kurslara misafir olarak<br>erişebilirisiniz |  |
|--------------------------------------------------------------------------------------|----------------------------------------------------------------------------------------------------|--|
| Bu site Biloisavar Bilimleri Arastırma ve Uvoulama Merkezi tarafından kurulmus ve vü | Misafir olarak giriş yap                                                                                                    |  |

| EBYU Teşvik Başvuru ve Değerlend                                                | lirme S                                    |                                                                    | Bölümlerim | мк -      |   |
|---------------------------------------------------------------------------------|--------------------------------------------|--------------------------------------------------------------------|------------|-----------|---|
| Ana sayfa / Tercihler / Şifre değiştir                                          |                                            |                                                                    |            |           |   |
| AD SOYA                                                                         | D                                          |                                                                    |            |           |   |
| Devam etmek için şifr                                                           | enizi değiştirmelisiniz.                   |                                                                    |            | ×         |   |
| Şifre değiştir<br>Kullanıcı adı<br>T.C. KİML<br>Şifre en az 8 karakter, en az 1 | İK<br>basamak, en az 1 küçük harf, en az 1 | l büyük harf, en az 1 *, - veya # gibi özel karakter(ler) içermeli |            |           |   |
| Mevcut șifre                                                                    | bvu.2024                                   |                                                                    |            | + Deteki  | 2 |
| Yeni şifre                                                                      | Yeni Şifre                                 |                                                                    |            | * Gereidi |   |
| Yeni şifre (tekrar)                                                             | Yeni Şifre Tekrar                          |                                                                    |            | · Serekli |   |
| Degişiklikleri kaydet                                                           |                                            |                                                                    |            |           |   |

• Sisteme giriş yapan kullanıcının yöksiste kadrosunun bağlı olduğu birime entegre olan bölüm sayfası ekrana gelecektir. Sol Alt köşede bölüm listesi görülmektedir.

| EBVV            | Tepos Beporu ve Depresentime 6                    |                |            | Bölümlerim | ыс - Ф.Ф. |
|-----------------|---------------------------------------------------|----------------|------------|------------|-----------|
|                 |                                                   |                |            |            |           |
|                 |                                                   |                |            |            |           |
|                 | EBYU Teşvik Başvuru ve Değerlendirme Sistemi      |                |            |            |           |
|                 |                                                   |                |            |            | •         |
|                 |                                                   |                |            |            |           |
|                 |                                                   |                |            |            |           |
|                 |                                                   | veri<br>Varden | an Aladema |            |           |
|                 |                                                   | VIGEORU        | tepo davej |            |           |
|                 |                                                   |                | 2          |            |           |
|                 |                                                   |                |            |            |           |
|                 |                                                   |                | Bölümlerim |            |           |
| Bilgio<br>Öğret | yar ve Ögen-Teknopus Egiten<br>Innee Önder Videon |                | Tanatome   |            |           |
|                 | N                                                 |                |            |            |           |

• Ayrıca Sağ üst köşede Bölümlerim butonuna tıklandığında aşağıdaki gibi bağlı olunan birimin olduğu sayfa görüntülenmektedir.

| Bit Spin Rese Balander I.<br>Rest Trans<br>Ballingt - m                                                                  |                                                                                                    | intens 🛞 i 🗅 🛆 |
|----------------------------------------------------------------------------------------------------|----------------------------------------------------------------------------------------------------|----------------|
| Korstans penel balog                                                                                                    | Snap feeds                                                                                                    |                |
| Tomi + An Corradou province - Corr -                                                                                     |                                                                                                    |                |
| Higherer in Opener Handlich (Spen-                                                                                       | Bitg Turbled       Image: Strate and Strate Turbles Strate delayer       Strate and Strate Turbles Strate delayer       Strate and Strate Turbles       Turbles Strate Strate Strate delayer       Turbles Strate Strate Stra |                |
| Pt tenselied                                                                                                    | Next Volum 11974 Next satispan Next Satispan Next Satispan Next                                                                                                    |                |
|                                                                                                    | East Makina<br>mpus danna personnerpro.<br>Tar storme giname of                                                                                                    |                |
|                                                                                                    | Eader<br>representation<br>intervention<br>intervention                                                                                                    |                |
|                                                                                                    | Forum glockerlad<br>rej baren four altoanne jan.<br>Nore glockere glockere glockere (d)                                                                                                    |                |
| Ra wa Biginape Blenke Angelena at Upglene Mahau Unebalau hadang ni pilabitentitade.<br>Maka ana mana pilabitenti ana ata |                                                                                                    | Title (1)      |
| Varlauf Ella le still foruge land.<br>Varlaufense kalf<br>Ikääl appäraa sakak                                            |                                                                                                    | 22             |

• Ok işareti ile gösterilen yerdeki Bağlı olduğunuz Bölümün bağlantısına tıklanıldığında Teşvik başvurusu için sizden yüklemeniz istenilen dokümantasyon olduğu bölümler sol tarafta listelenecektir.

| EBYU Teşvik Başvuru ve Değerlendirme S                                                                                                    | a.                          |                                                                                                    | Bölümlerim MK - PA |
|----------------------------------------------------------------------------------------------------|-----------------------------|----------------------------------------------------------------------------------------------------|--------------------|
| Ana sayta / 880imlerm / 0222<br><u>Bilgisayar ve Öğ</u> ı                                                                                                    | retim Teknolojileri Eğitimi |                                                                                                    |                    |
| Classes ex<br>Orig<br>Odd<br>Interes (J:<br>Ted)<br>(J: Classes)<br>And<br>Interes (J:<br>Classes)<br>Interes (J:<br>Angform<br>Interes (J:<br>Angform<br>Interes (J: |                             | Giriş   Immedia   Immedia |                    |

• Örneğin Atıf Bölümüne veri girişi yapılacaktır. Atıf yazan başlığa tıklıyoruz. Atıf için belirlenmiş 8 adet yükleme alanı bulunmaktadır.

| na sayfa / Bölümlərim / 0202        |                          |               |                                                                                                    |
|-------------------------------------|--------------------------|---------------|----------------------------------------------------------------------------------------------------|
| Bilgisayar ve Öğre                  | tim Teknolojileri Eğitim | i             |                                                                                                    |
| ÇİNDEKİLER                          | Q                        |               | Atıf                                                                                                    |
| Biriş<br>Selat                      |                          |               |                                                                                                    |
| eleme: 0 / 8<br>Tehli X             |                          |               |                                                                                                    |
| Abr                                 |                          |               | SCI, SCI-Excanded, SSCI ve AHCI kapsamindaki dergilerde vavimlanmis makalelerde                                                        |
| atent                               |                          | κ.            | atif                                                                                                    |
| ergi<br>rieme: 0 / 4                |                          |               |                                                                                                    |
| Baarim<br>feme: 0 / 1               |                          |               | Think 🛞                                                                                                    |
| ayan<br>arieme: 0 / 17<br>Jragtirma |                          | $\overline{}$ | 8                                                                                                    |
| orieme: 0 / 2<br>Proje              |                          |               | Alan endeksleri (varsa) ve kapsamındaki dergilerde yayımlanmış makalelerde atıf<br>Teslimedineyen <u>Teslimetin virib ki övin 2020</u> |
| föksis Çiktisi                      |                          |               |                                                                                                    |
| eyan Formu<br>eleme 0 / 1           |                          |               | minuk 💿                                                                                                    |
| eleme 0 / 2                         |                          | $\neg$        | Diğer uluslararası hakemli dergilerde yayımlanmış makalelerde atıf                                                                     |
| 🕜 Ders Panosu                       |                          |               | Teslin editoryee (Reim tarbi 14 Coak 2024                                                                                              |
|                                     |                          | V             | mbuk                                                                                                    |
|                                     |                          |               |                                                                                                    |
|                                     |                          |               | ULAXBİM tarafından taranan ulusal hakemli dergilerde yayımlanmış makalelerde atıf                                                      |

 Örneğin Atıf Bölümü içerisinde "SCI, SCI-Expanded, SSCI ve AHCI kapsamındaki dergilerde yayımlanmış makalelerde atıf" sekmesine doküman yüklenecek. Aşağıdaki sayfa ekrana gelecektir. Bu sayfada Atıflarınızın hem bağlantı adresleri hem de dokümantasyonu yüklemeniz beklenmektedir. Bunun için öncelikle Gönderim ekle butonuna tıklamanız gerekmektedir.

| EBYU Tepvik Bapvaru ve Değerlend<br>Anasıyta y Babmenni y UZE y Ani y<br>Bilgiş ayvar ve Ö                                                                                                    | ne 5                                                                                        | × 9 |
|----------------------------------------------------------------------------------------------------|---------------------------------------------------------------------------------------------|-----|
| SCI, SCI-EXPANDED<br>Seneration<br>Aptir: Course 5 Ceak 2024. 13<br>Son tartih: Parar, 14 Oceak 2022<br>1-) 1. Vaymin Bağlantı Adresi(1<br>2-) 1. Vaymin Bağlantı Adresi(1<br>2-) 2. Vaymin Bağlantı Adresi(1<br>2-) 2. Vaymin Vaymin Bağlantı Adresi(1<br>2-) 2. Vaymin Vaymin Vaymi | a)<br>a)<br>b)<br>b)<br>b)<br>b)<br>c)<br>c)<br>c)<br>c)<br>c)<br>c)<br>c)<br>c)<br>c)<br>c |     |
| Gonderim durumu<br>Gönderim durumu                                                                                                    | Heniz herhangi Ekinik Yuklenmedi.                                                           |     |
| Puan durumu<br>Kalan süre                                                                                                    | Raanfammang<br>Kalan 6 gún 12 saat                                                          |     |

 Gönderim Ekle butonuna tıklandığında aşağıdaki sayfa ekrana gelmektedir. Burada çevrim içi metin yazan bölüme örnekte olduğu gibi öncelikle kendi makalenizin bağlantı adresi daha sonra makalenize yapılan atıfların olduğu makalelerin sırası ile bağlantı adresleri eklenecektir. Atıflarınızın dokümantasyonunu bağlantı adreslerinizi girdiğiniz sırada klasörleme yaparak bilgisayarınızda winrar, winzip yada pdf olarak hazırlanacaktır. Hazırlanan dokümantasyon Dosyalar bölümüne sürükle bırak ya da dosyanın olduğu yer gösterilerek sisteme eklenecektir. Atıflarda sayı olarak çok olması durumunda klasörleme yapılarak tamamının rar ya da zip dosyası olarak girilmesi gerekmektedir. İstenilirse her makale için ayrı ayrı pdf dokümanında birleştirme yapılarak da yüklenebilir.

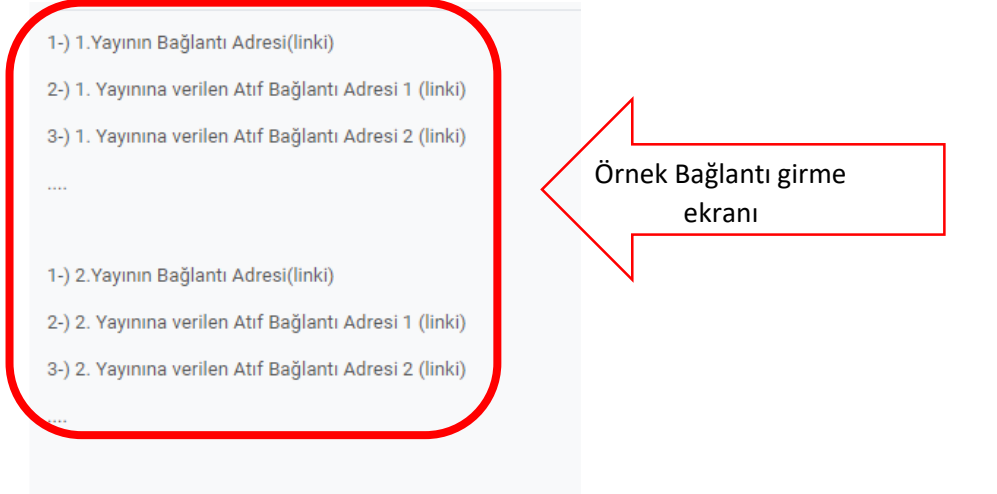

EBYU Teşvik Başvuru ve Değerlendirme S...

| ✓ Gönderim ekle                                                                                                    |
|----------------------------------------------------------------------------------------------------|
| Çevrimiçi metin                                                                                                    |
| 1 A • B I 🗮 🗮 🍱 🕾 % 😳 🖬 🖻 🖢 🗠 🚳 👬                                                                                                    |
| Bağlantı girme alanı                                                                                                    |
| Dosya gönderimleri<br>Dosyalar<br>Dosyalar<br>Doküman girme alanı                                                                                                    |
| Eklemek istediğiniz dosyaları buraya sürükleyip bir kabilirsiniz.<br>Kabul edilen dosya türleri:                                                                        |
| Arşiv (RAR).rar<br>Arşiv (ZIP).zip<br>Arşiv dosyaları7z.bdoccdocddocgtargzgziphqxrarsit.tartgzzip<br>Döküman dosyalarıdocdocxepubgdocodtothottpdf.rtf<br>PDF belgesipdf |
| Değişiklikleri kaydet 🔰 tal                                                                                                    |

 Değişiklikleri kaydet butonuna basıldığında aşağıdaki sayfa görüntülenmektedir. Yüklediğiniz metin ve dosyalar aşağıdaki gibi görülmektedir. Eğer istenilirse sisteme girilenlerde değişiklik yapılabilmektedir.

|     | EBYU Teşvik Başvuru ve Değerlendirme S<br>1-) 2. Yayının Bağlantı Adresi(linki) |                                                                                                    |  |  |  |  |
|-----|---------------------------------------------------------------------------------|----------------------------------------------------------------------------------------------------|--|--|--|--|
|     | 2-) 2. Yayınına verilen Atıf Bağlantı Adresi 1 (linki)                          |                                                                                                    |  |  |  |  |
|     | 3-) 2. Yayınına verilen Atıf Ba                                                 | ğlantı Adresi 2 (linki)                                                                                  |  |  |  |  |
|     |                                                                                 |                                                                                                    |  |  |  |  |
|     |                                                                                 | 1                                                                                                    |  |  |  |  |
|     | Gönderimi düzenleyin<br>Gönderimi kaldır<br>Gönderim durumu                     |                                                                                                    |  |  |  |  |
|     | Gönderim durumu Not verilmesi için gönderildi                                   |                                                                                                    |  |  |  |  |
|     | Puan durumu                                                                     | Puanlanmamış                                                                                             |  |  |  |  |
|     | Kalan süre                                                                      | Etkinlik 6 gün 12 saat erken teslim edildi                                                               |  |  |  |  |
|     | Son düzenleme                                                                   | Pazartesi, 8 Ocak 2024, 11:31 AM                                                                         |  |  |  |  |
|     | Çevrimiçi metin                                                                 | + (45 kelime)                                                                                            |  |  |  |  |
| Giı | Girilen Metinler 1-) 1.Yayının Bağlantı Adresi(linki)                           |                                                                                                    |  |  |  |  |
|     |                                                                                 | 2-) 1. Yayınına verilen Atıf Bağlantı Adresi 1 (linki)<br>3-) 1. Yayınına verilen Atıf Bağlantı Adresi 2 |  |  |  |  |
|     | Dosya gönderimleri                                                              | Ulusal Tez Merkezi _ Tez Form Yazdir.pdf                                                                 |  |  |  |  |
|     |                                                                                 |                                                                                                    |  |  |  |  |

• Tüm Girilmesi gereken alanlar tamamlandığında aşağıdaki sayfada bulunan Yöksisten alınan imzalı teşvik çıktısı sisteme yüklenecektir.

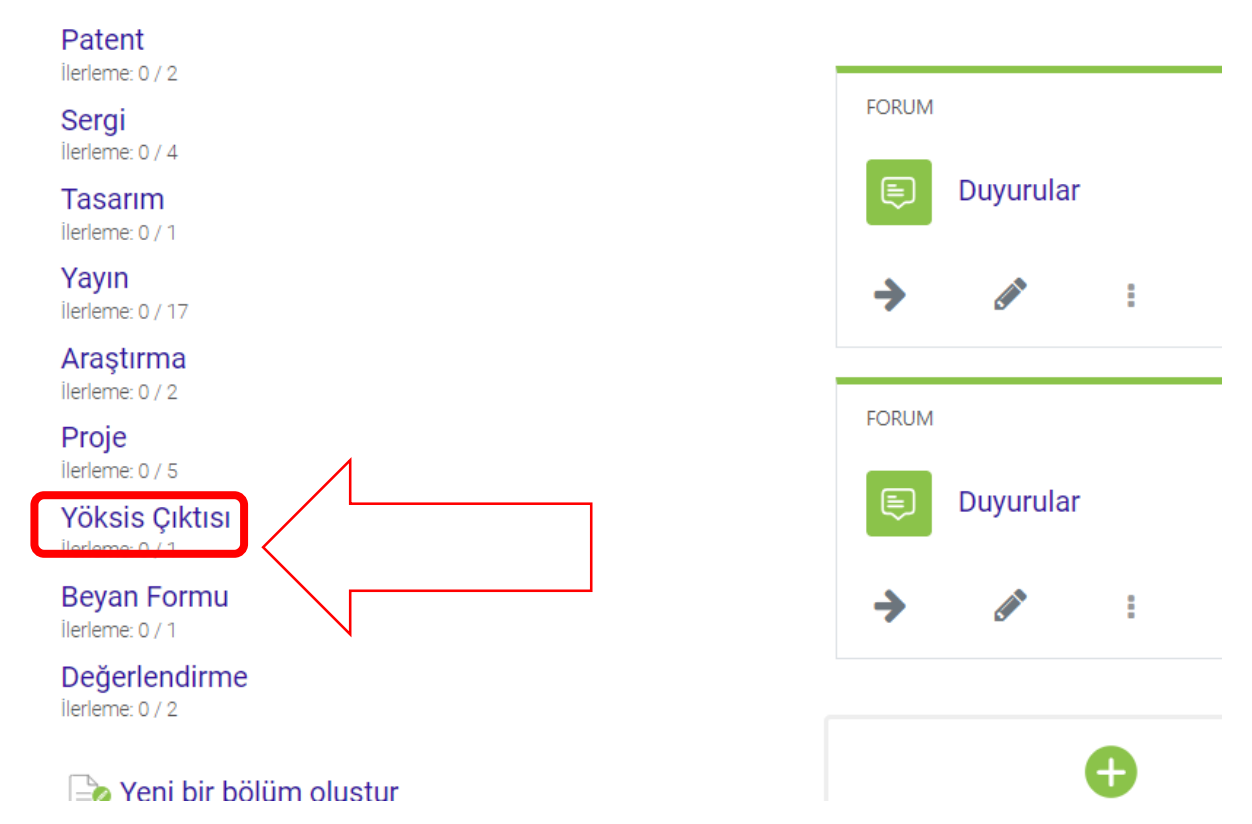

- YÖKSİS çıktısını ve beyan formunu sırasıyla yükleme yapılması gerekmektedir.
- Sol tarafta yer alan menüden seçim yapılmalıdır.

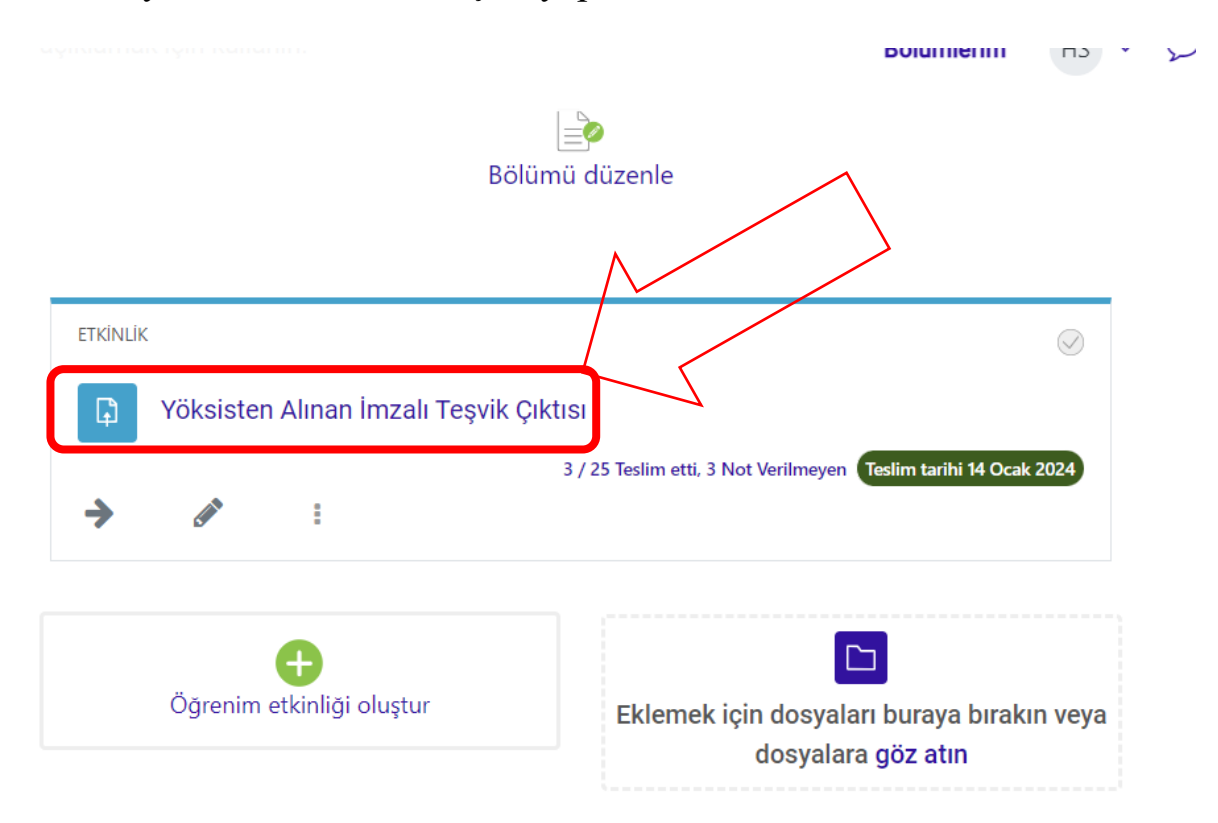

• YÖKSİS'ten alınan belge imzalandıktan sonra ilgili yer tıklanarak, Gönderim Ekle denilerek YÖKSİS belgesi yüklenir.

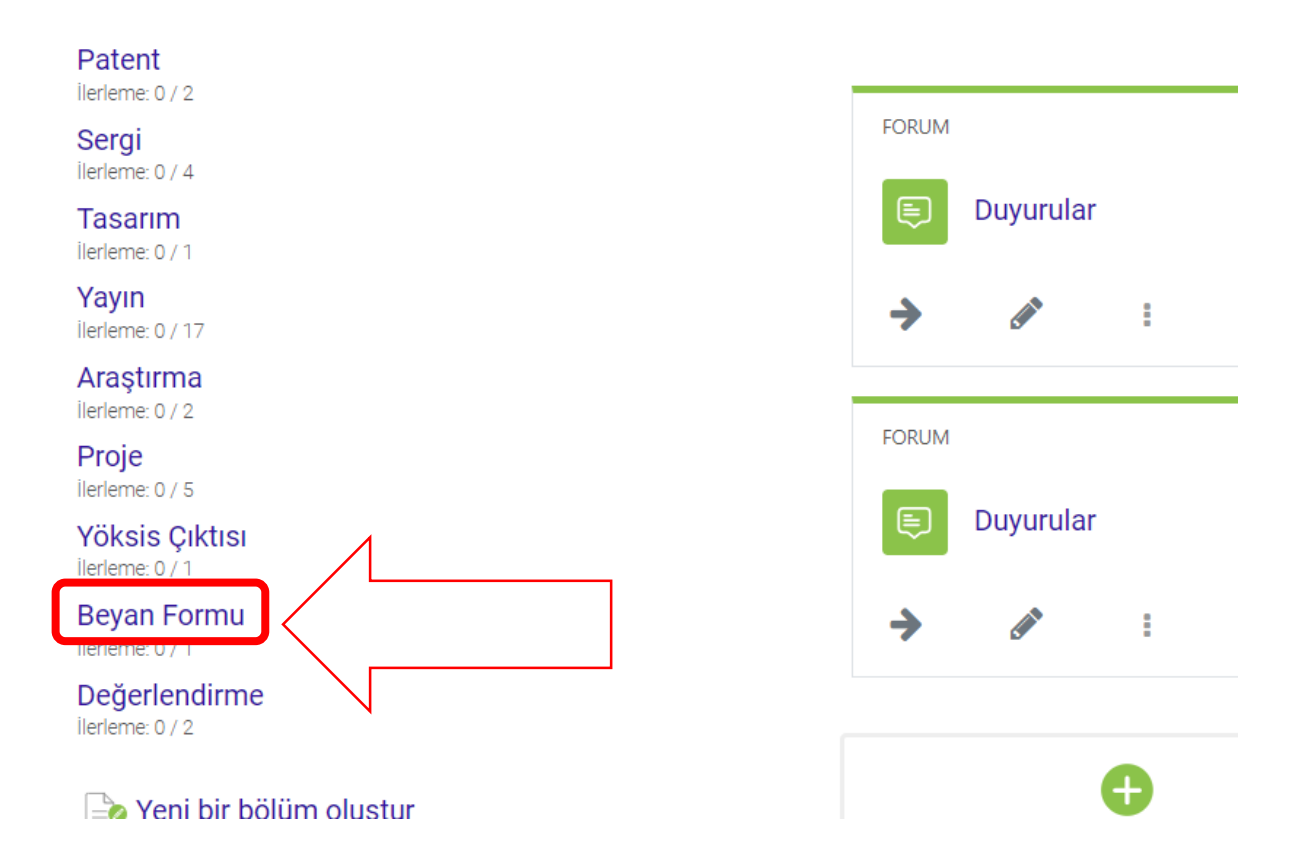

• Beyan formu teşvik başvuru ilanında yer alan belge doldurulduktan sonra ilgili yer tıklanarak, Gönderim Ekle denilerek Beyan Formu belgesi yüklenir.

## Beyan Formu → ● × ○

Bu alanı, bu konunun ne hakkında olduğunu; metin yoluyla, resim, ses ve video kullanarak açıklamak için kullanın.

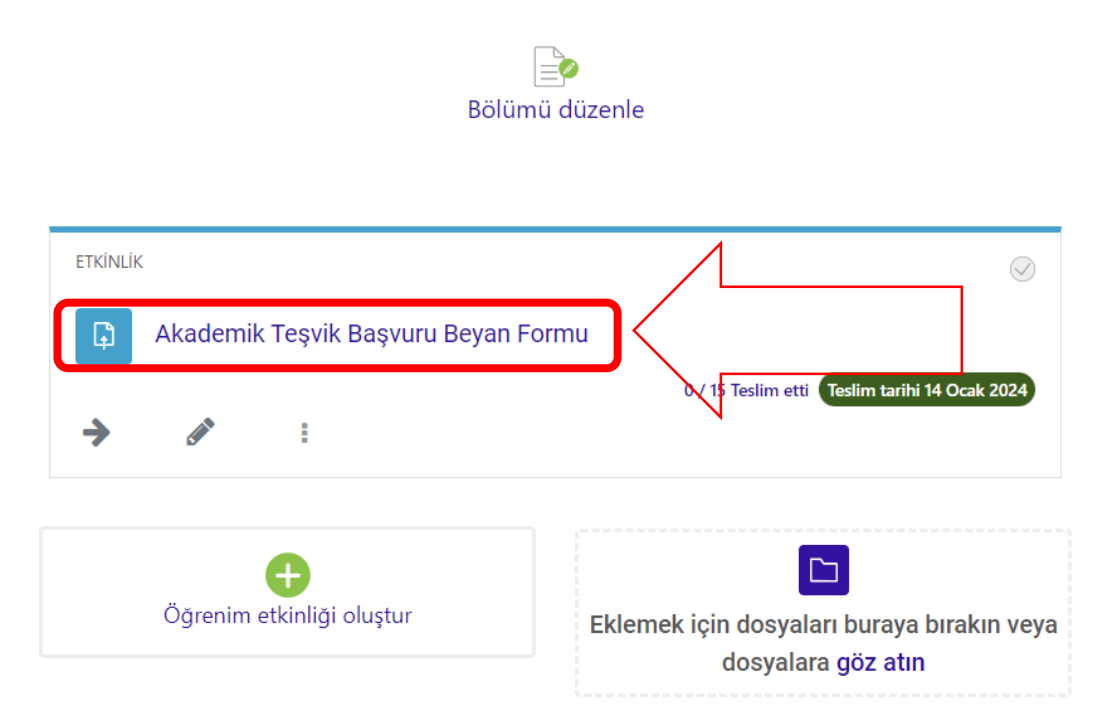

Tüm belgeler yüklendiğinde başvurunuz tamamlanmış olacaktır. tesvik.ebyu.edu.tr adresi dışında herhangi bir yere belge teslimi yapılmayacaktır. Başvurular 14.01.2024 saat 23:59'a kadar devam etmektedir. Bu süreye kadar gönderimlerinizi tekrar düzeltebilirsiniz.

Gönderim yapılırken daha önce teşvik başvuru dosyalama sistemini kullanabilirsiniz. Dosyaların sistematik oluşturulması değerlendirmenin daha kısa sürede ve kolay gerçekleştirilmesi açısından önemlidir. Sisteme girilecek Bağlantı adresleri ile yüklenen dokümanların klasörlemesi tutarlı olmalıdır.